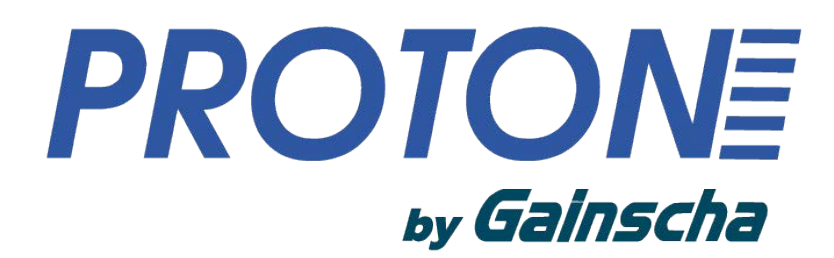

Настройки сетевого порта

www.geksagon.ru www.proton.ms **2.** Нажмите "Win + R", введите "cmd" + "Enter".

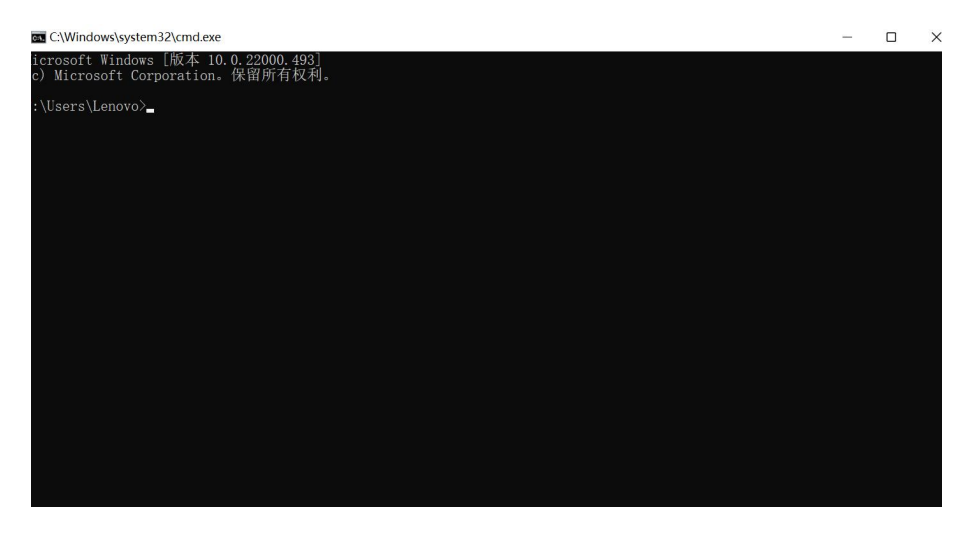

**3.** Введите "ipconfig", чтобы запросить текущий IP-адрес компьютера.

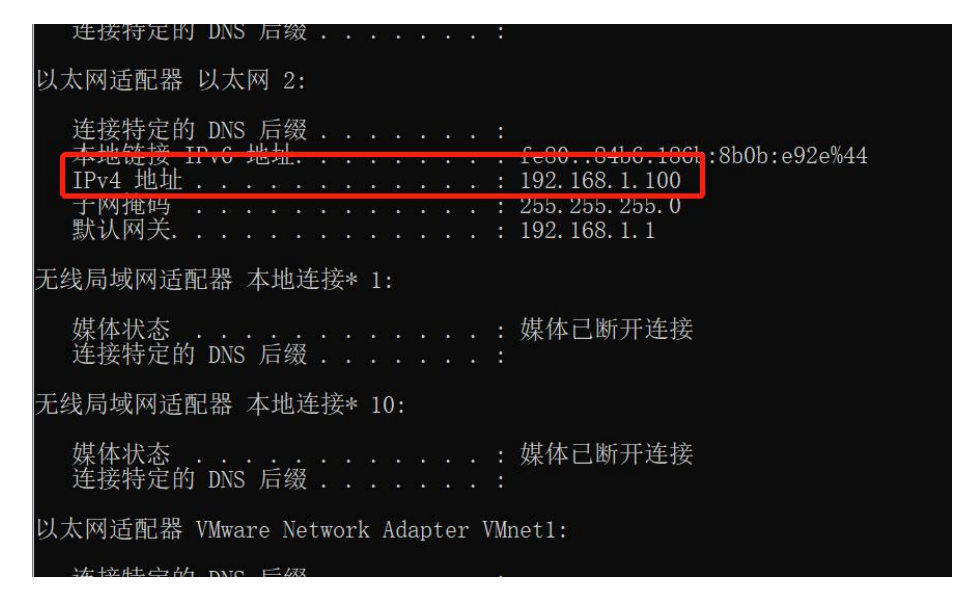

**4.** Найдите IP-адрес, который не будет конфликтовать с другими устройствами.

Пример (ping 192.168.1.189) в настоящее время показывает препятствие для пинга. Помните, что IP-адрес не должен конфликтовать с другими устройствами.

www.geksagon.ru www.proton.ms

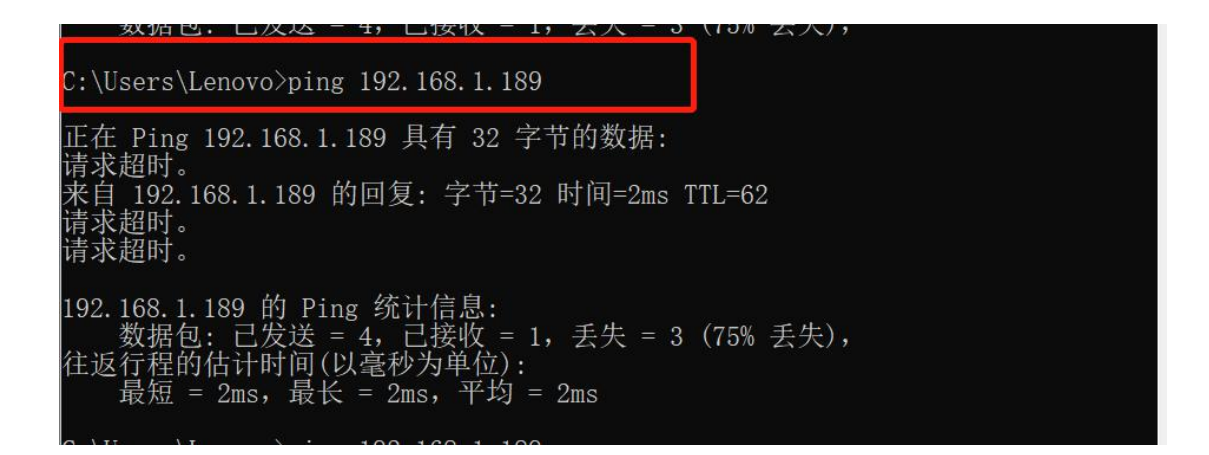

**5.** Откройте "PrinterUtility" и найдите пункт " etwork Port Settings".

|                               | Command Tool File Manager RFID Test                                 |
|-------------------------------|---------------------------------------------------------------------|
| Gainscha                      | Printer Configuration Printer Function                              |
|                               |                                                                     |
| rinter Model :                | System Setup                                                        |
| GS-2406T PLUS Standard        | Gap Sensor Setup                                                    |
|                               | P RFID Module Setup                                                 |
| rinter Serial Number -        | ▶ RFID Setup                                                        |
| GS1FA191127000001             | Read RFID Tag                                                       |
|                               | ▶ Wifi Setup 【 Option Device Status : ● Not Insatalled Refresh 】    |
| G1.1.3.63R23                  | ▶ Bluetooth Setup 【 Option Device Status : ● Not Insatalled Refresh |
|                               | ▶ RS232 Setup                                                       |
| Ready                         | ✓ Ethernet Setup 【 Option Device Status:● Installed Refresh 】       |
|                               |                                                                     |
| G1.0.1.15                     | MAC Address Load MAC Addr. Enquiry IP Addr.                         |
|                               |                                                                     |
| Load Printer Info.            | IP Mode Static IP IP Address 192.168.1.189                          |
|                               | Printer Name Label Printer Gate vay 192 · 168 · 1 · 1               |
| Port Settings                 | Port Number 9100 Mask 255 · 255 · 255 · 0                           |
| USB 🔿 RS232 💿 Ethernet 🔿 WIFI | DUCP Timeout/me1 20                                                 |
|                               |                                                                     |
| Searc                         | h Ethernet Default Set Mac Address Load Set                         |
| Init mm 🗸 Converter           | ▷ Setting File                                                      |
|                               |                                                                     |

6. Измените ІР-адрес печати

## Примечание:

1. Первые три цифры измененного IP-адреса должны совпадать с первыми тремя цифрами IP-адреса компьютера; или IP-адрес просто без пинга.

2. Адрес шлюза и маска подсети должны соответствовать IPадресу пинга.

> www.geksagon.ru www.proton.ms

7. Нажмите на кнопку Настройки, чтобы перезапустить принтер.

**8.** Перейдите на страницу запроса IP-адреса, выполните пинг, задав IP-адрес

| C:\Users\Lenovo>ping 192.168.1.189                                                                                                    |  |
|----------------------------------------------------------------------------------------------------|--|
| 正在 Ping 192.168.1.189 具有 32 字节的数据:<br>来自 192.168.1.189 的回复: 字节=32 时间=5ms TTL=64<br>来自 192.168.1.189 的回复: 字节=32 时间=4ms TTL=64<br>来自 192.168.1.189 的回复: 字节=32 时间=12ms TTL=64<br>来自 192.168.1.189 的回复: 字节=32 时间=3ms TTL=64 |  |
| 192.168.1.189 的 Ping 统计信息:                                                                                                    |  |
| 数据包: 已发送 = 4,已接收 = 4,丢失 = 0(0% 丢失),<br>往返行程的估计时间(以毫秒为单位):<br>最短 = 3ms,最长 = 12ms,平均 = 6ms                                                                                                    |  |
| C:\Users\Lenovo>                                                                                                    |  |

Примечание: (На этом экране выполняется настройка IP-адреса)

9. Откройте PrinterUtility, выберите порт режима связи и Поиск

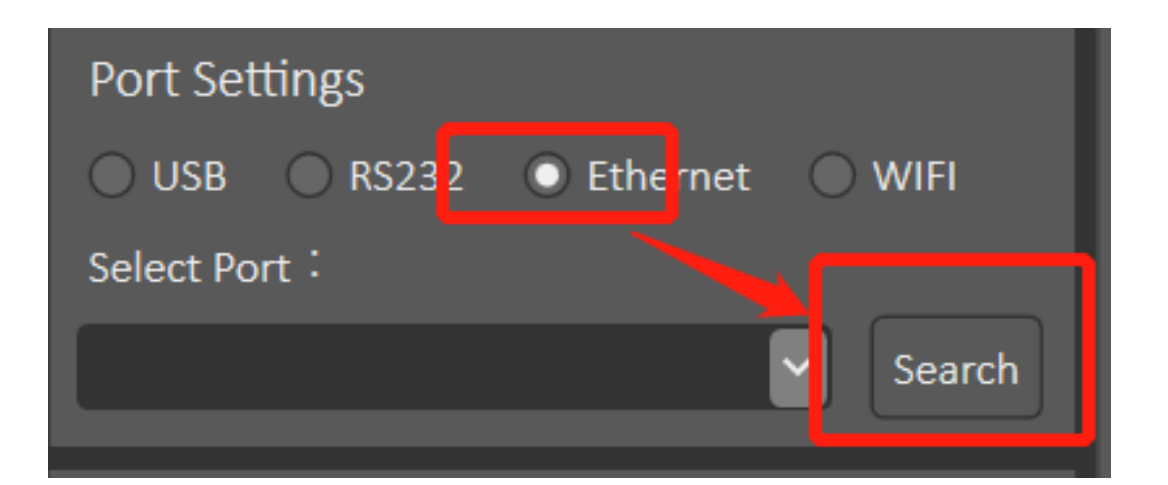

## **10.** Поиск

| Search Net Printe | er         |        |         |             |              |               | × |
|-------------------|------------|--------|---------|-------------|--------------|---------------|---|
| Printer Name      | IP Address | Port   | Version | MAC Address | Printer Name | Label Printer |   |
|                   |            |        |         |             | DHCP On      | Port 9100     |   |
|                   |            |        |         |             | IP Address   |               |   |
|                   |            |        |         |             | Mask         |               |   |
|                   |            |        |         |             | Gateway      |               |   |
|                   |            |        |         |             | MAC Address  |               |   |
|                   | Search     | Select |         | 🕅 Exit      | <br>-        | Set           |   |
|                   |            |        |         |             |              |               |   |

## 11. Нажмите на информацию о принтере и выберите

| 📥 S | earch Net Printer |               |        |              |                   |              |               | × |
|-----|-------------------|---------------|--------|--------------|-------------------|--------------|---------------|---|
| F   | Printer Name      | IP Address    | Port   | Version      | MAC Address       | Printer Name | Label Printer |   |
| l   | abel Printer      | 192.168.1.189 | 9100   | G1.1.3.63R23 | 00:DC:BA:B1:6F:9E | DHCP 📃 On    | Port 9100     |   |
|     |                   |               |        |              |                   | IP Address   |               |   |
|     |                   |               |        |              |                   | Mask         |               |   |
|     | $\mathbf{X}$      |               |        |              |                   | Gateway      |               |   |
| L   |                   |               |        |              |                   | MAC Address  |               |   |
| _   | Searc             | h 🧳           | Select |              | Exit              |              | 🧕 Set         |   |

**12.** Отсоедините USB-кабель для передачи данных, прочитайте информацию о принтере и выполните успешное чтение.

| 🚔 Printer Utility 3.2.73(b)             | - 0                                                                           | $\times$ |  |  |  |  |
|-----------------------------------------|-------------------------------------------------------------------------------|----------|--|--|--|--|
| Gainscha                                | Command Tool File Manager RFID Test<br>Printer Configuration Printer Function |          |  |  |  |  |
| Printer Information                     | <ul> <li>▷ System Setup</li> <li>▷ Gap Sensor Setup</li> </ul>                |          |  |  |  |  |
| GS-2406T PLUS Standard                  | RFID Module Setup                                                             |          |  |  |  |  |
| Printer Serial Number:                  | ▶ RFID Setup                                                                  |          |  |  |  |  |
| GS1FA191127000001                       | ▷ Read RFID Tag                                                               |          |  |  |  |  |
| Kernel Version:                         | ▶ Wifi Setup 【 Option Device Status : ● Not Insatalled Refresh 】              |          |  |  |  |  |
| G1.1.3.63R23                            | ▷ Bluetooth Setup 【 Option Device Status:● Not Insatalled Refresh             |          |  |  |  |  |
| Printer Status:                         | ▹ RS232 Setup                                                                 |          |  |  |  |  |
| Ready                                   | ✓ Ef                                                                          |          |  |  |  |  |
| uBoot Version:<br>G1.0.1.15             | MAC Loading Complete. Load MAC Addr. Enquiry IP Addr.                         |          |  |  |  |  |
| More Information     Load Printer Info. | IP N OK IP Address 192 · 168 · 1 · 189                                        |          |  |  |  |  |
| Port Settings                           | Port Number 9100 Mask 255 · 255 · 255 · 0                                     |          |  |  |  |  |
| USB RS232 Ethernet WIFI                 | DHCP Timeout(ms) 30                                                           |          |  |  |  |  |
| 192.168.1.189:9100[Label Printer]       | Ethernet Default Set Mac Address Load Set                                     |          |  |  |  |  |
| Unit mm 🗸 Converter                     | ▹ Setting File                                                                |          |  |  |  |  |
| Language : English(US)                  | About( <u>A</u> ) 🕐 Exit(E) 🔀                                                 |          |  |  |  |  |

13. Сетевой порт принтера был успешно настроен.